## GUIDE TO USE \$10 WELCOME VOUCHER ON GOGMGO

Step 1: Open the three dots menu on the right and click on Link Member

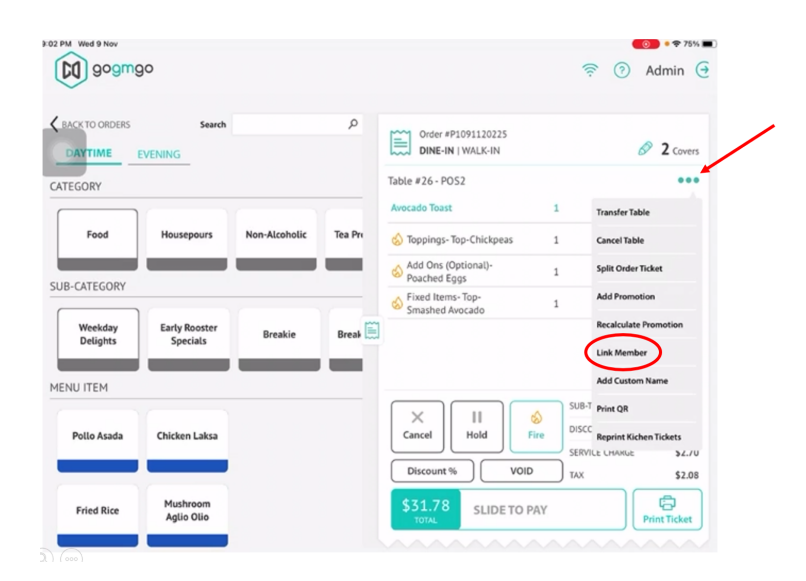

Step 2: Enter either the customer's loyalty card number or mobile number

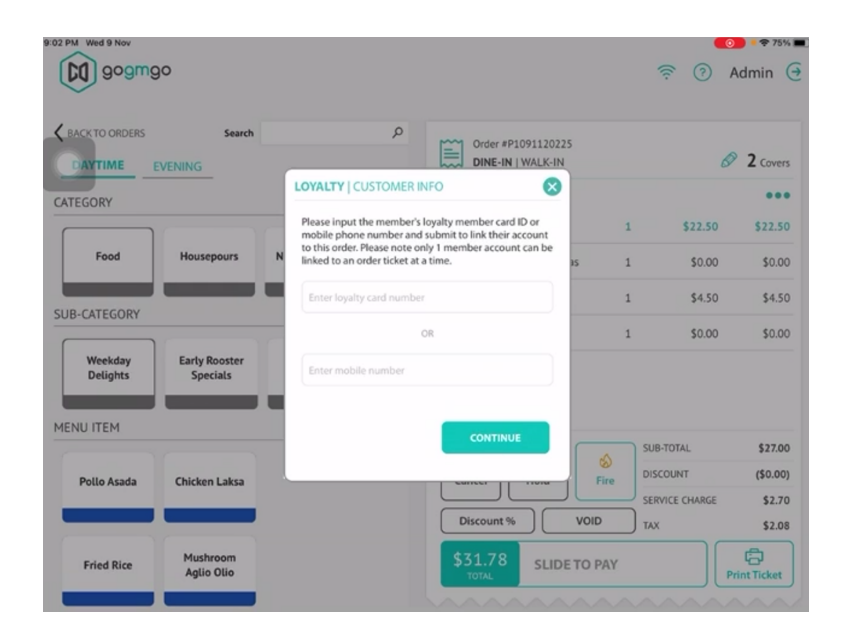

Step 3: Click on Perks

| ACCOUNT PERKS HISTORY ACTIVE VOUCHERS POINTS BALANCE POINTS USED & OF VISITS TLV INFO FAVOURITES Member Tier Member Since VTD Purchases YTD Spend Available Prov |
|----------------------------------------------------------------------------------------------------|
| INFO FAVOURITES Member Tier Member Since YTD MEMBER 2022-05-26 MEMBER 2022-05-26 MEMBER 2022-05-26                                                               |
| Member Tier Member Since Menu Item YTD Purchases YTD Spend Available Pror                                                                                        |
| MEMBER 2022-05-26                                                                                                    |
| Mushroom &<br>Status Last Visit<br>Status Last Visit                                                                                                    |
| ACTIVATED NA 2 Local Laksa 1 \$5.22189 1 Promotions                                                                                                    |
| Regular Store Birth Date                                                                                                    |
| Prive Botanic Gardens NA                                                                                                    |

Step 4: Click on **Redeem** for 'Welcome \$10 voucher code'

| KOCKTO     MEMBER INFO   MEMBER #5977274506607175     Image: Control of the second second sec                                    | Covers  |
|----------------------------------------------------------------------------------------------------|---------|
| CATEGOR         ACCOUNT         PERKS         HISTORY         2           I Perks available         I Perks available         5         I Perk Type         Perk Name         Amount         Expiry Date         5         S         S <t< th=""><th>Covers</th></t<>                                                                                                    | Covers  |
| CATEGOR J Perks available Since Amount Expiry Date Since Since Sin | 22.50   |
| Fr         Perk ID         Perk Type         Perk Name         Amount         Expiry Date           5         Order \$ Discount         Welcome \$10 voucher code         \$10.00         2022-09-30         Redeem                                                                                                    | 22.50   |
| 5 Order \$ Discount Welcome \$10 voucher code \$10.00 2022-09-30 Redeem                                                                                                    | \$0.00  |
|                                                                                                    | \$4.50  |
|                                                                                                    | \$0.00  |
| Wes Det                                                                                                    |         |
| MENUIT                                                                                                    |         |
| s                                                                                                    | 27.00   |
| Pollo                                                                                                    | (0.00)  |
| Back                                                                                                    | \$2.08  |
| Fried Rice Mushroom \$31.78 SLIDE TO PAY                                                                                                    | cket    |
|                                                                                                    |         |
| Isa Par Iwa Bitor                                                                                                    | r 74% ■ |
|                                                                                                    | Country |
| CATEGOR HISTORY                                                                                                    | e e e   |
| 0 Perks available 53                                                                                                    |         |
| Ft Perk ID Perk Type Perk Name Amount Expiry Date                                                                                                    | \$0.00  |
| 5 Order \$ Discount Welcome \$10 your her cryle \$10.00 2022-09-30 Redeem                                                                                                    | \$4.50  |
| SUB-CAT This promotion has been applied.                                                                                                    | \$0.00  |
| Wer OK<br>Det                                                                                                    |         |
| MENUITI                                                                                                    |         |
|                                                                                                    | 27.00   |
| Pollo                                                                                                    | \$2.70  |
| Back                                                                                                    | \$2.08  |
| Fried Rice Mushroom Agilo Olio S31.78 SLIDE TO PAY                                                                                                    | cket    |

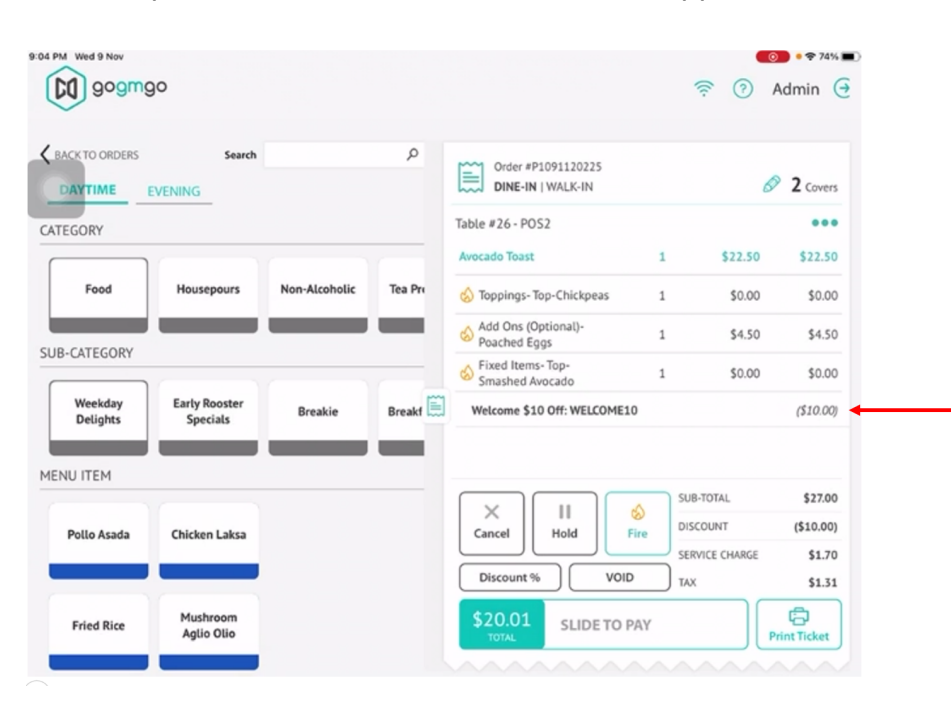

Step 5: Check that the voucher has been applied